# 接入指引

- 1 体验Demo
- 1. 视频直播: <u>Demo下载</u>
- 2. 实时音视频: Demo下载
- 3. 实时语音: <u>Demo下载</u>
- 4. 小程序:<u>Demo下载</u>
- 5. web端: <u>Demo下载</u>
- 2 Demo源码运行
- 视频直播Demo: <u>源码下载</u> (https://github.com/zegodev/ZegoLiveDemo5Rtp)
- 实时音视频Demo: <u>源码下载</u> (https://github.com/zegodev/ZegoVideoTalk)
- 实时语音Demo: <u>源码下载</u>
   <u>(https://github.com/zegodev/ZegoAudioLiveRtp)</u>
- 4. 小程序Demo: <u>源码下载 (https://github.com/zegodev/ZegoLive)</u>

5. Web端: <u>源码下载 (https://github.com/zegodev/webrtcDemo-js)</u>

# 3 创建 Zego 账号

#### 3.1 登录<u>即构管理控制台(https://console.zego.im/acount/register)</u>, 注册账号,申请AppID

#### 1.注册账号

| ZEGO 管理控制台 注册 tester@xh.im 13715465415 463522 ********** 父 我已阅读并同意 ※ 注册中 | E有账号,立即登录         管式目式达[26]         (相关服务条例和隐私政策) |
|--------------------------------------------------------------------------|---------------------------------------------------|
|                                                                          | 即构科技版权所有 粤ICP备15113647号 ©2018                     |

#### 2.进入管理项目

| ₽₽ 项目管理                                        | 消息 新手指引 付费 5 | 交档 工单 12345678910 ▼ |
|------------------------------------------------|--------------|---------------------|
| 欢迎,Test                                        |              |                     |
| 个人信息<br>邮箱 923302691@163.com<br>手机 158****1686 | 我的项目         | 管理项目 >              |
| 联系我们                                           |              |                     |
| 电话 189-3893-7493<br>微信 189-3893-7493           |              |                     |
| QQ 3485426954<br>地址 深圳市南山区深南大道10168佳嘉豪商务大厦13AB |              |                     |
|                                                |              |                     |

### 3.新建项目,申请AppID

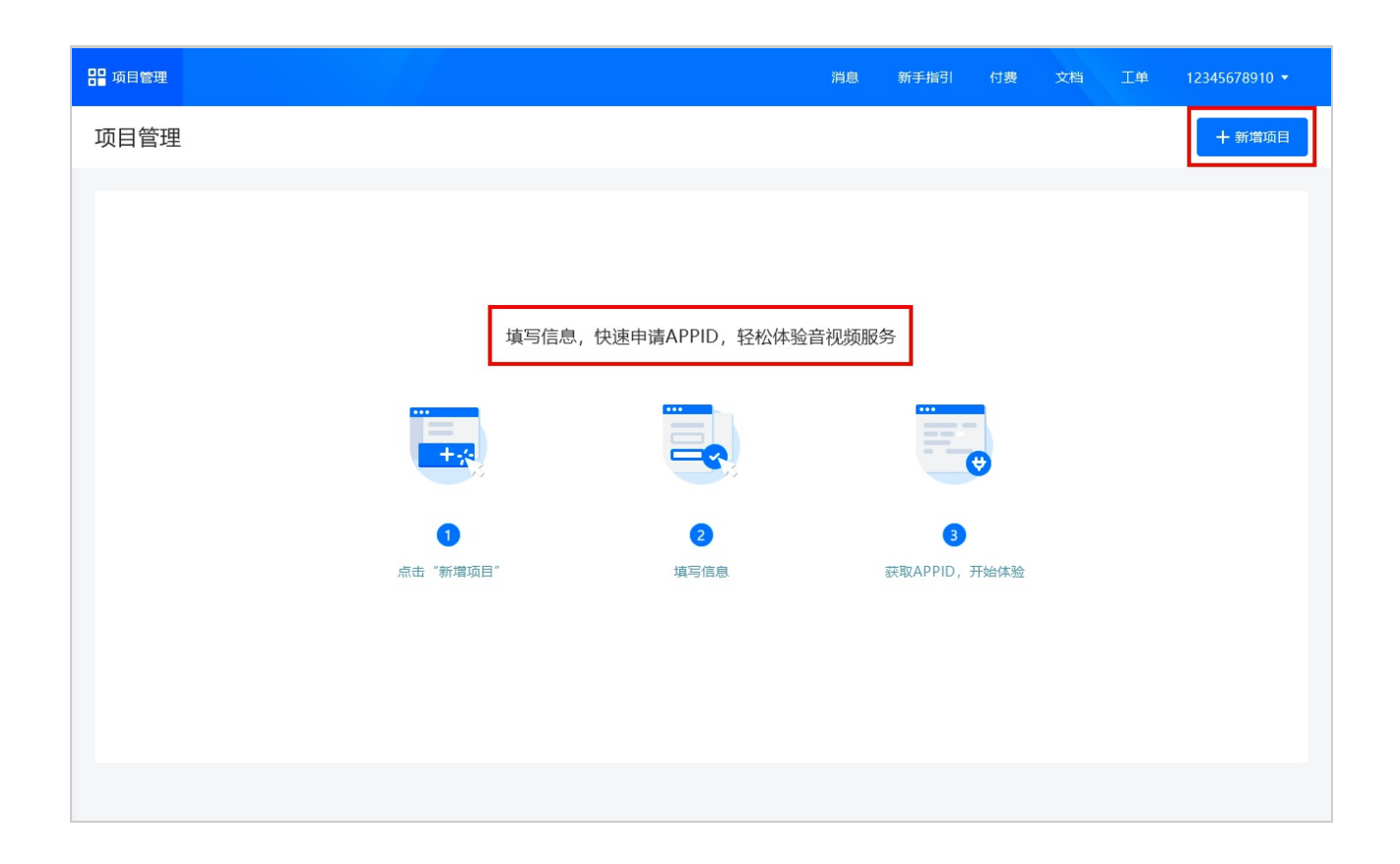

3.2 申请完AppID后,对应的AppID和AppSign会邮件发送

注:代码里面要调用setUseTestEnv设置为true。

# 4 下载以及集成SDK

1. 视频直播SDK下载和集成,请参考链接: <u>SDK集成指引</u>

| 应用场景 🗸 🗸                                                  | iOS Android Windows 小程序                     |
|-----------------------------------------------------------|---------------------------------------------|
| <ul> <li>视频直播 new</li> <li>(支持小程序)</li> <li>概述</li> </ul> | SDK集成指引                                     |
| - Demo运行指引<br>- SDK集成指引<br>- 功能实现流程                       | 手动安装<br>目前 ZegoLiveRoom SDK 仅支持手动安装,集成步骤如下。 |
| O 实时视频                                                    | 1准备环境                                       |
| O 实时语音                                                    | 请确保开发环境满足以下技术要求:                            |
| O 娃娃机                                                     | • Apple Xcode 6.0 或以上版本                     |
| O 直播答题                                                    | • iOS 7.0 或以上版本                             |
| O 游戏语音                                                    | • 支持音视频功能的模拟器或真机                            |
| O 语音直播                                                    | 2 下载 SDK                                    |
| O 游戏直播                                                    | 请从 ZegoLiveRoom iOS 下载 SDK。                 |

2. 实时音视频SDK下载和集成,请参考链接: <u>SDK集成指引</u>

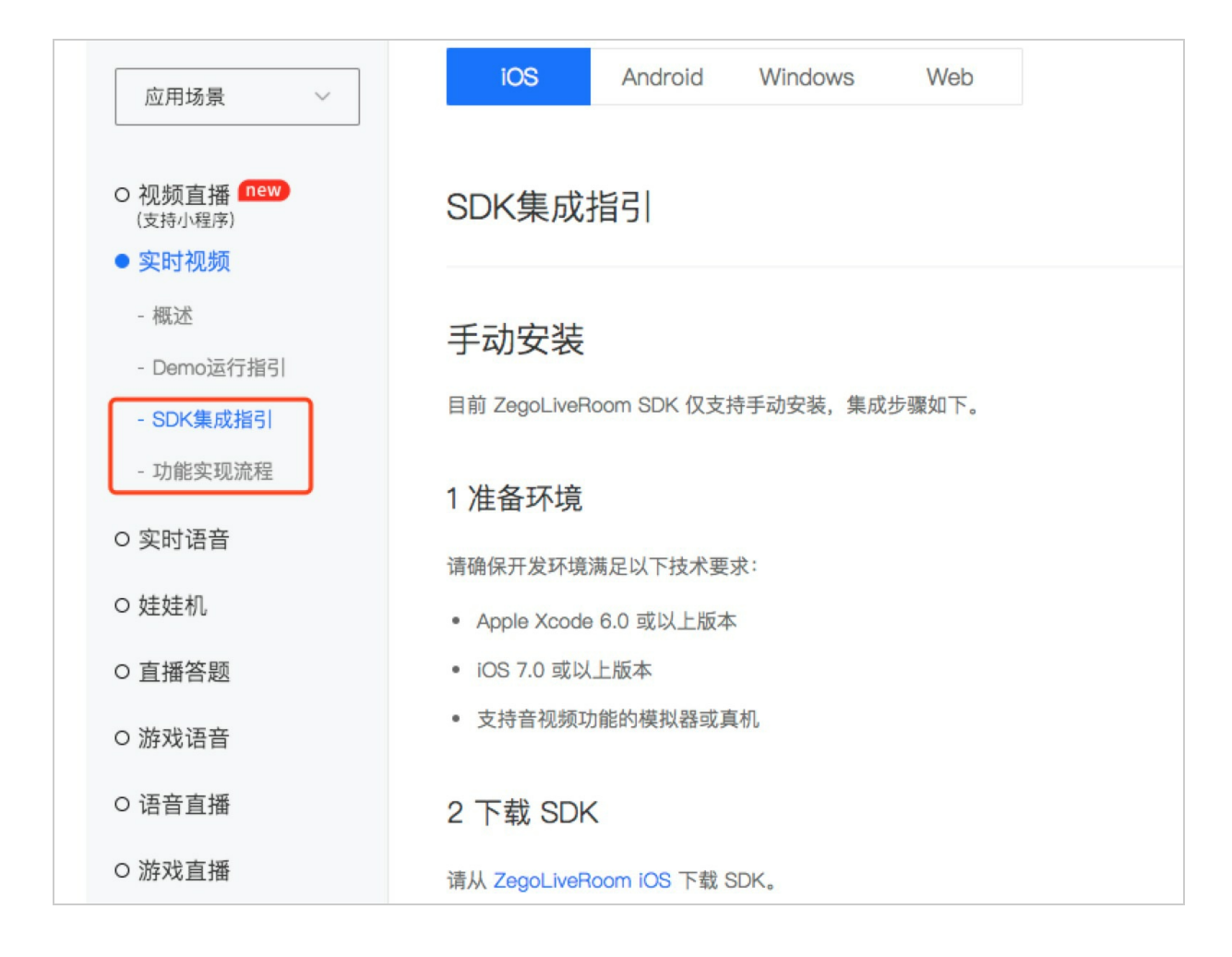

3. 实时语音SDK下载和集成,请参考链接: <u>SDK集成指引</u>

| 应用场景 ~                                                     | iOS Android Windows                          |
|------------------------------------------------------------|----------------------------------------------|
| <ul> <li>O 视频直播 new<br/>(支持小程序)</li> <li>O 实时视频</li> </ul> | SDK集成指引                                      |
| ● <b>实时语音</b><br>- 概述<br>- Demo运行指引                        | 手动安装<br>目前 ZegoAudioRoom SDK 仅支持手动安装,集成步骤如下。 |
| - SDK <b>集成指引</b><br>- 功能实现流程                              | 1 准备环境                                       |
| ○ 娃娃机                                                      | • Apple Xcode 6.0 或以上版本                      |
| O 直播答题                                                     | • iOS 7.0 或以上版本                              |
| O 游戏语音                                                     | • 支持音视频功能的模拟器或真机                             |
| O 语音直播                                                     | 2 下载 SDK                                     |
| O 游戏直播                                                     | 请从 ZegoAudioRoom iOS 下载 SDK。                 |

4. 小程序SDK下载和集成,请参考链接: <u>SDK集成指引</u>

| 应用场景 ~                                                    | iOS Android Windows 小程序                          |
|-----------------------------------------------------------|--------------------------------------------------|
| <ul> <li>视频直播 new</li> <li>(支持小程序)</li> <li>概述</li> </ul> | SDK集成指引                                          |
| - Demo运行指引<br>- SDK <mark>集成指引</mark><br>- 功能实现流程         | 1 手动安装<br>目前微信小程序所使用的 js SDK 仅支持手动安装,手动安装集成步骤如下。 |
| O 实时视频                                                    | 1.1 准备环境                                         |
| O 实时语音                                                    | 请确保开发环境满足以下技术要求:                                 |
| ○ 娃娃机                                                     | • 已安装微信开发者工具                                     |
| O 直播答题                                                    | • 使用微信小程序基础库 1.7.0 及以上版本(否则不支持音视频播放、录制组件)        |
| O 游戏语音                                                    | 1.2 下载 SDK                                       |
| O 语音直播                                                    | 请从 iZego-wx-SDK 下载 SDK。                          |
| O 游戏直播                                                    | 历史版本更新,请查看:小程序 JS SDK 历史更新日志                     |

5. web端SDK下载和集成,请参考链接: SDK集成指引

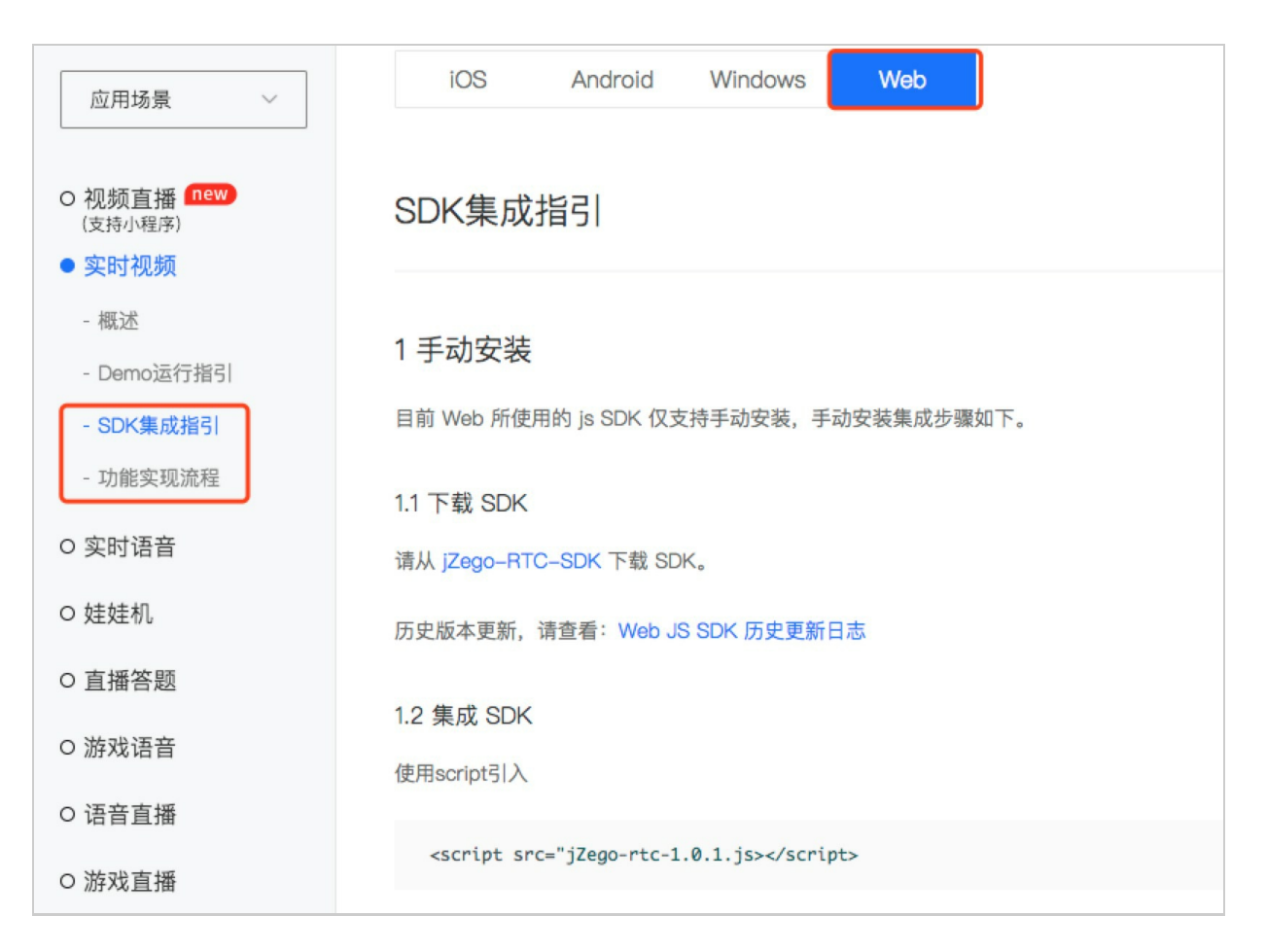

### 5 申请正式环境

SDK集成没问题之后,联系ZEGO技术支持配置正式环境,正式环境的 AppID、AppSign 与测试环境下是一样的,只是需要调用setUseTestEnv这 个接口设置为false即可。

## 6 后台接入

后台接入只需要接入后台回调即可,不需要通过后台创建直播,创建直播都是 SDK来创建的,后台回调有:

- 1. 流创建回调
- 2. 流关闭回调
- 3. 回看地址生成回调

流创建和流关闭回调业务侧可用于直播列表的维护; 回看地址生成回调用于 接受录制文件回调。相关文档请参考: <u>后台接入说明</u>

### 7 关于录制

需要录制的话,联系ZEGO技术支持配置录制。

录制方式: 只要推流就默认录制了

获取录制文件: 推流结束后, ZEGO后台会将录制文件以 后台回调 的方式回调 给业务后台, 文档如下: 后台回调说明-录制文件生成回调